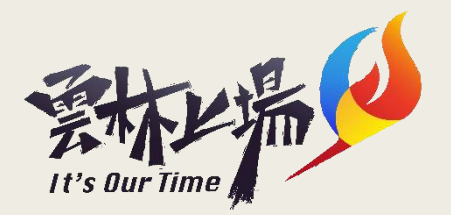

## 雲林縣毒品危害防制中心

## 三、四級講習線上課程

### 提供2種平台給學員選擇

### 請學員選擇**e等公務園**或台北e大進行帳戶申請及上課

## 雲林縣毒品危害防制中心

### 三、四級講習線上課程

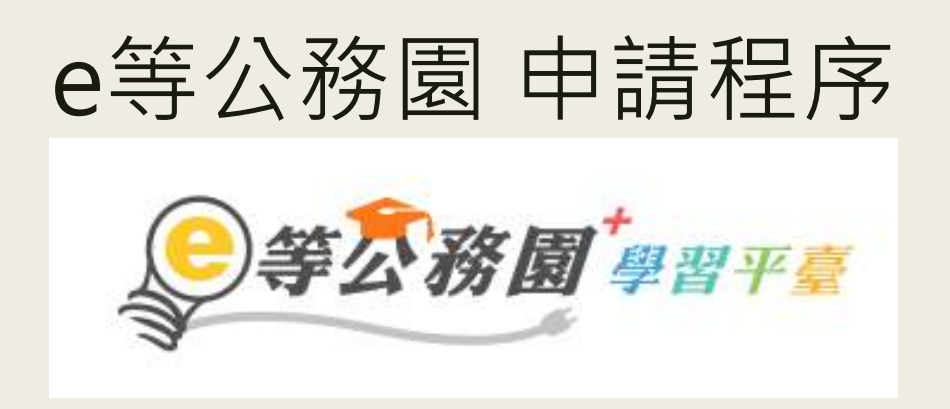

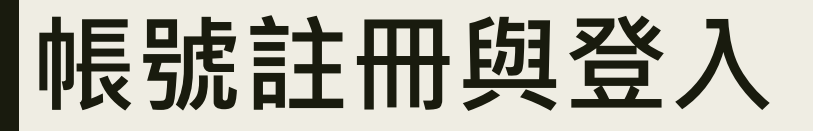

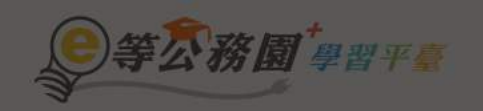

#### … ▲ 回首頁 網站導覽 常見問題 下載專區 公共論壇 加盟機關 ▼ 簡易操作

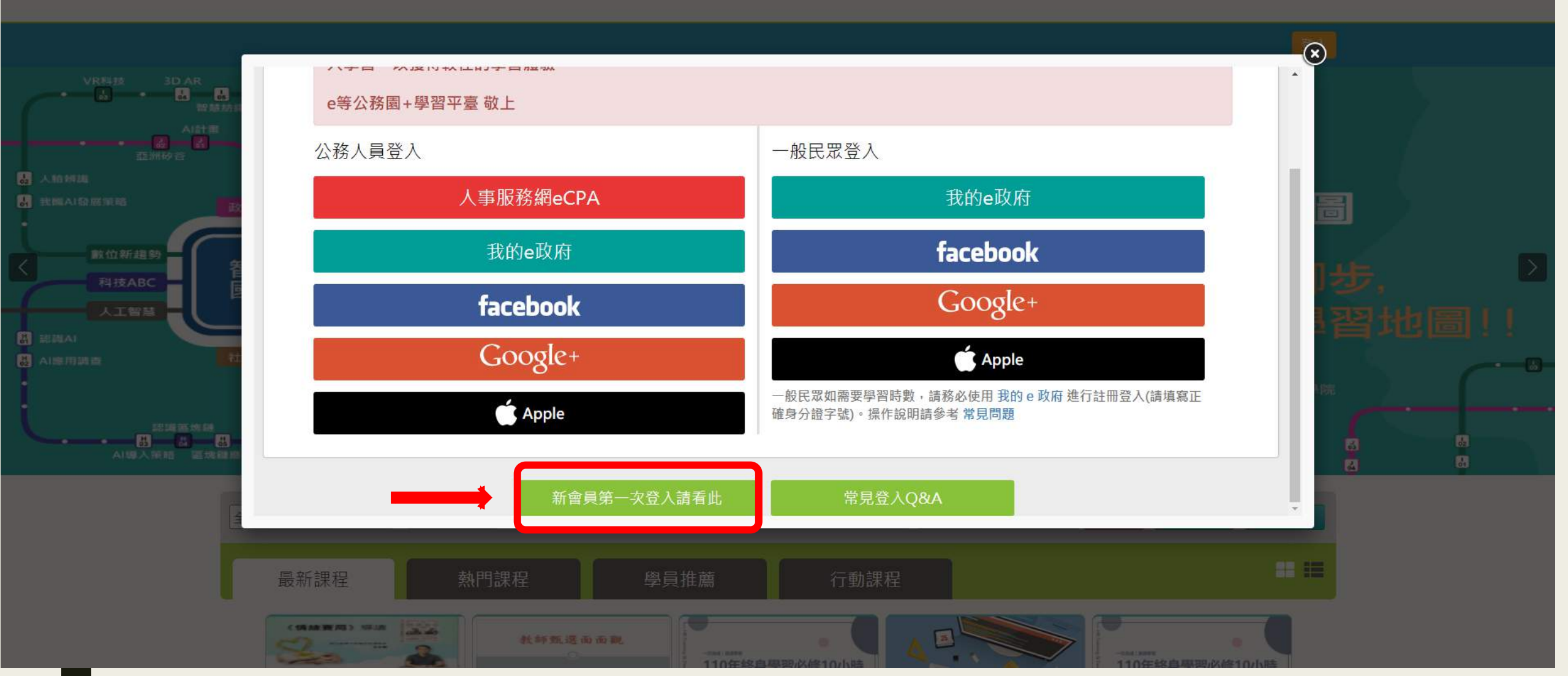

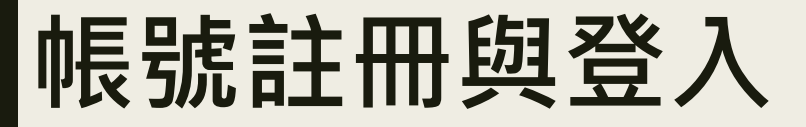

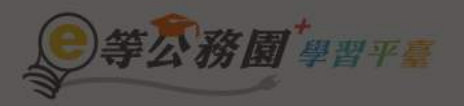

… ▲ 回言頁 網站導覽 常見問題 下載專區 公共論壇 加盟機關 \* 簡易操作

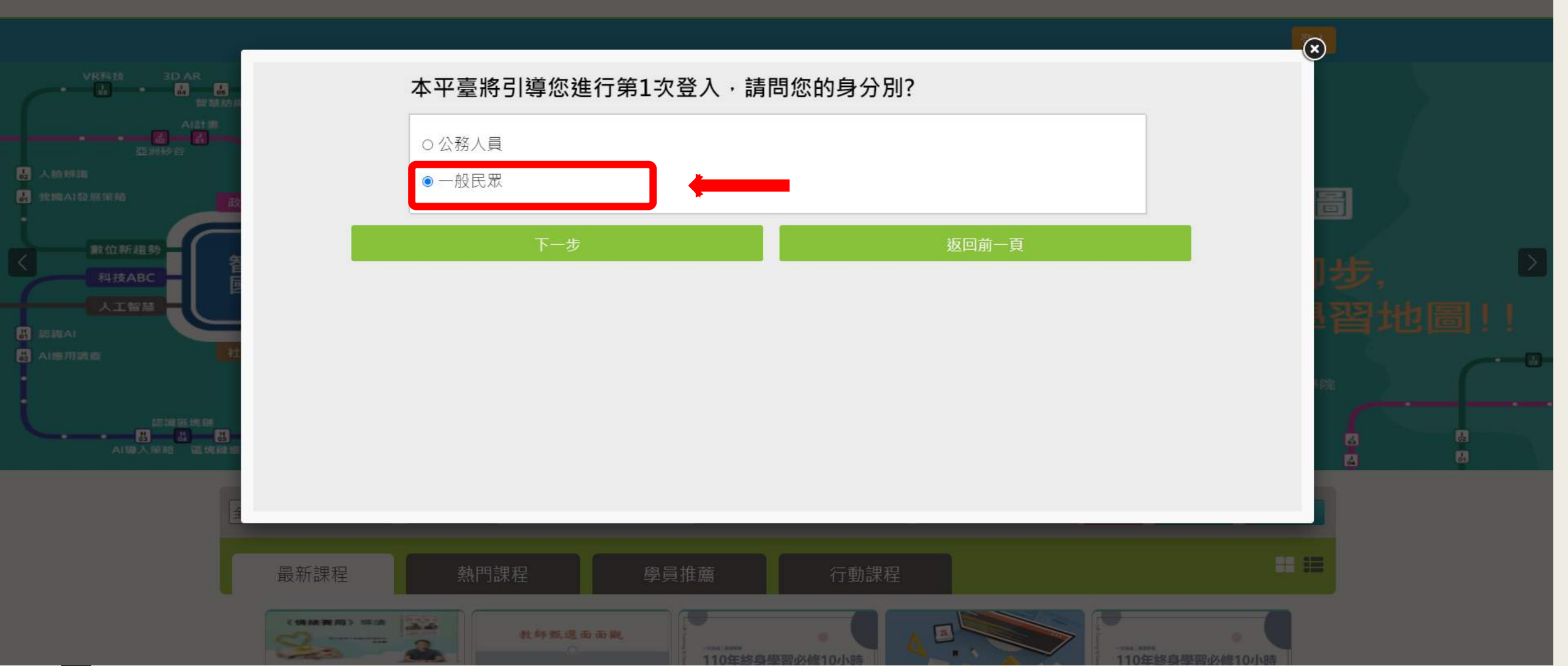

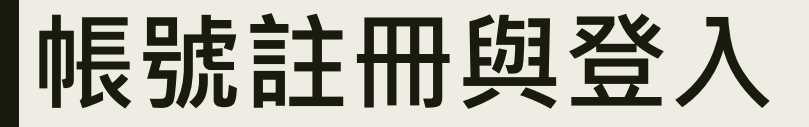

等公務園+學習平臺

∷▲回首頁 網站導覽 常見問題 下載專區 公共論壇 加盟機關 \* 簡易操作

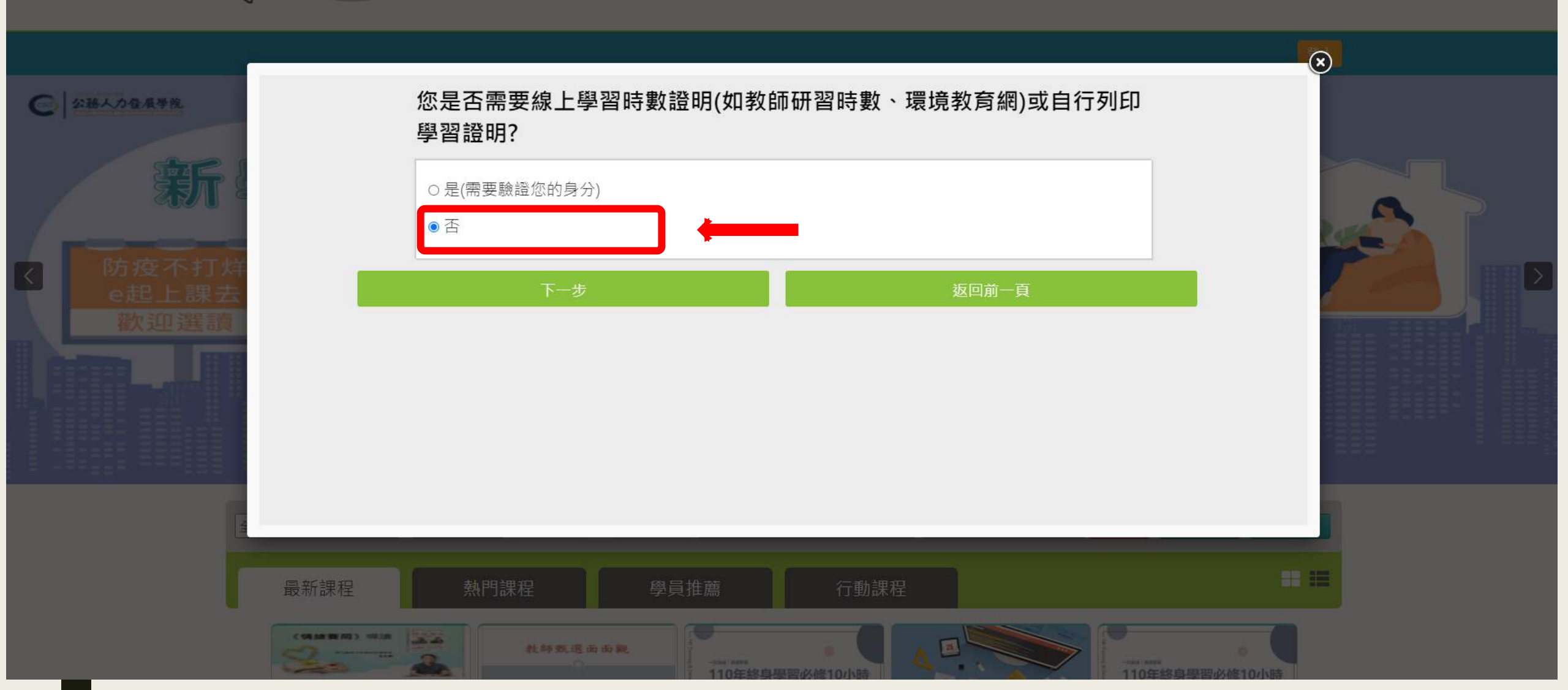

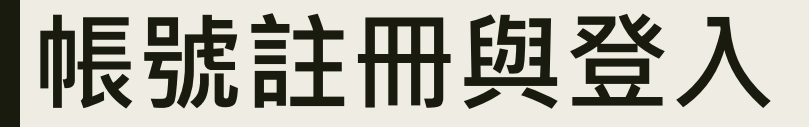

)等公務園<sup>+</sup>學習平臺

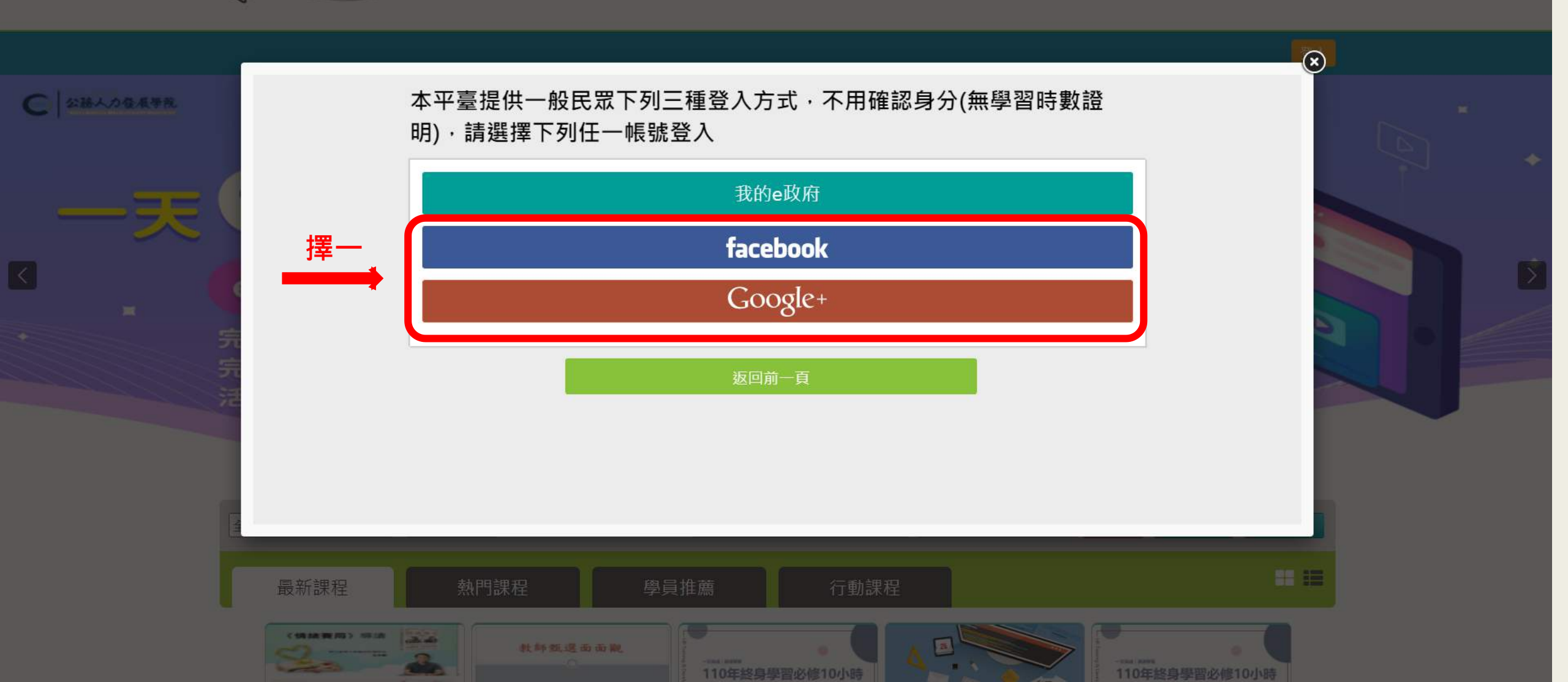

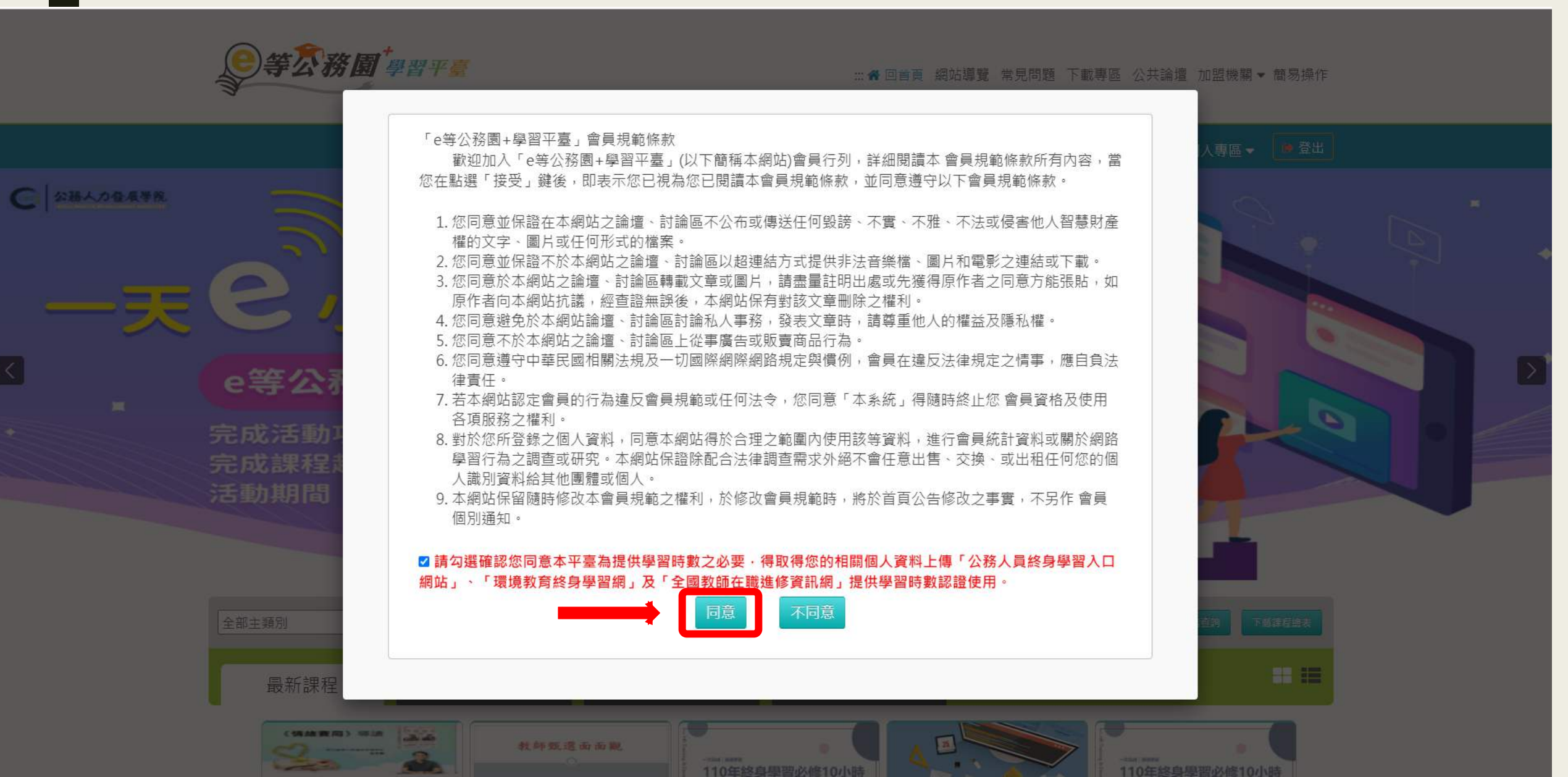

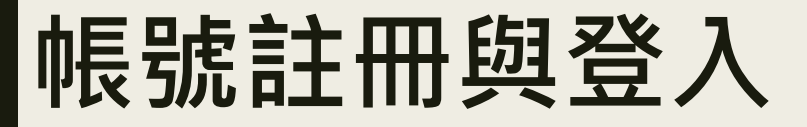

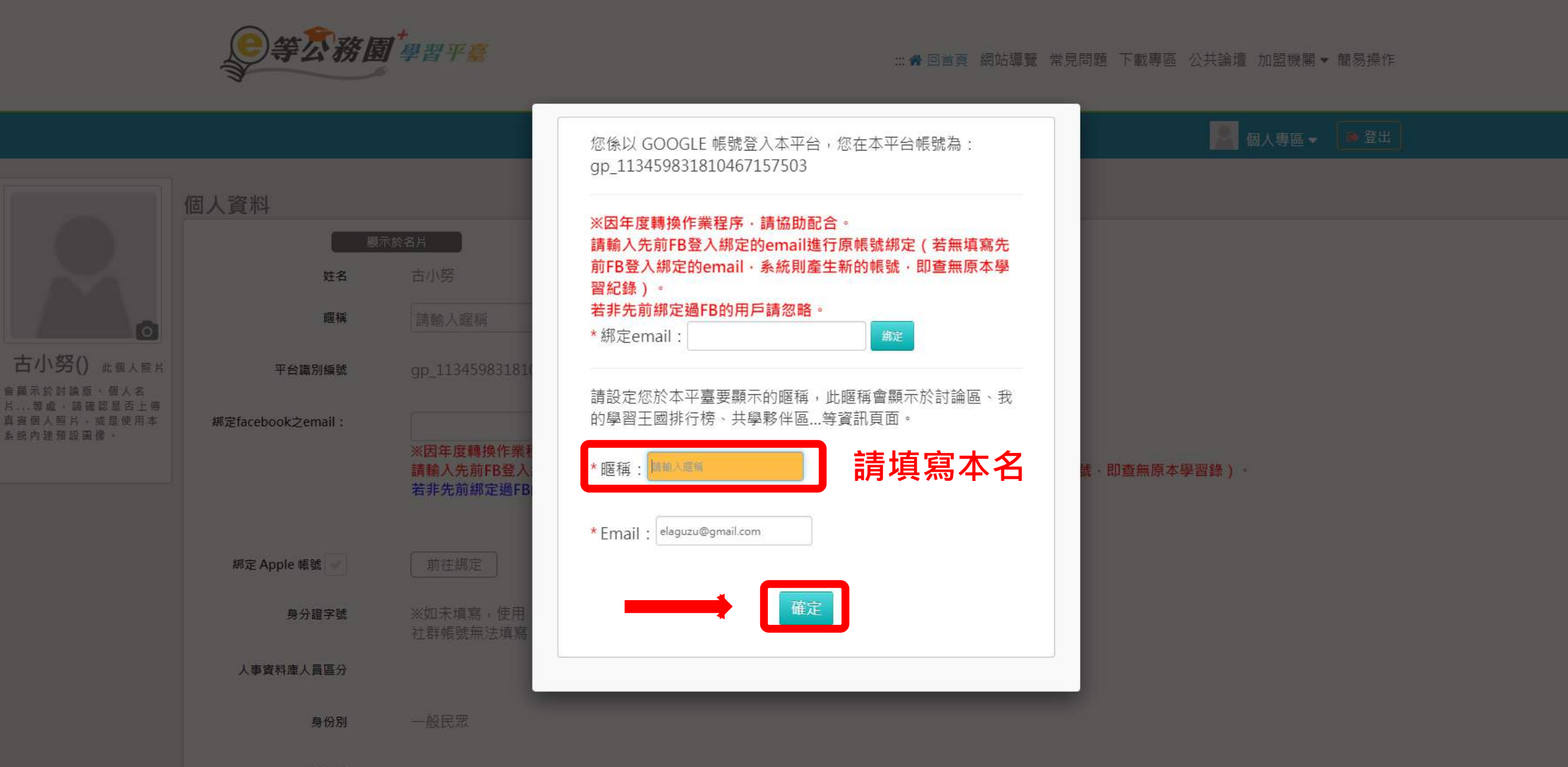

兼職代碼

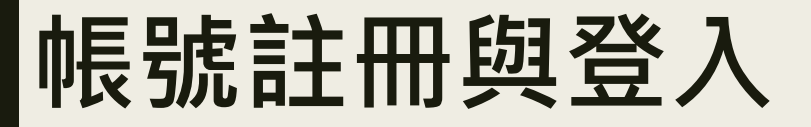

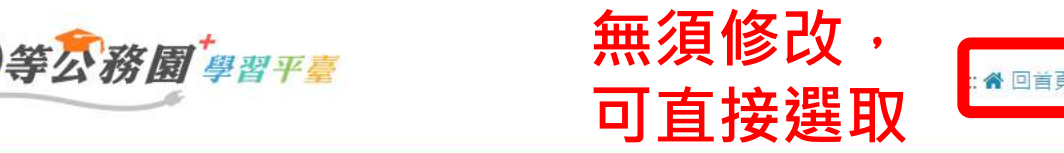

:骨回首頁 網站導覽 常見問題 下載專區 公共論壇 加盟機關▼ 簡易操作

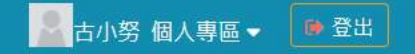

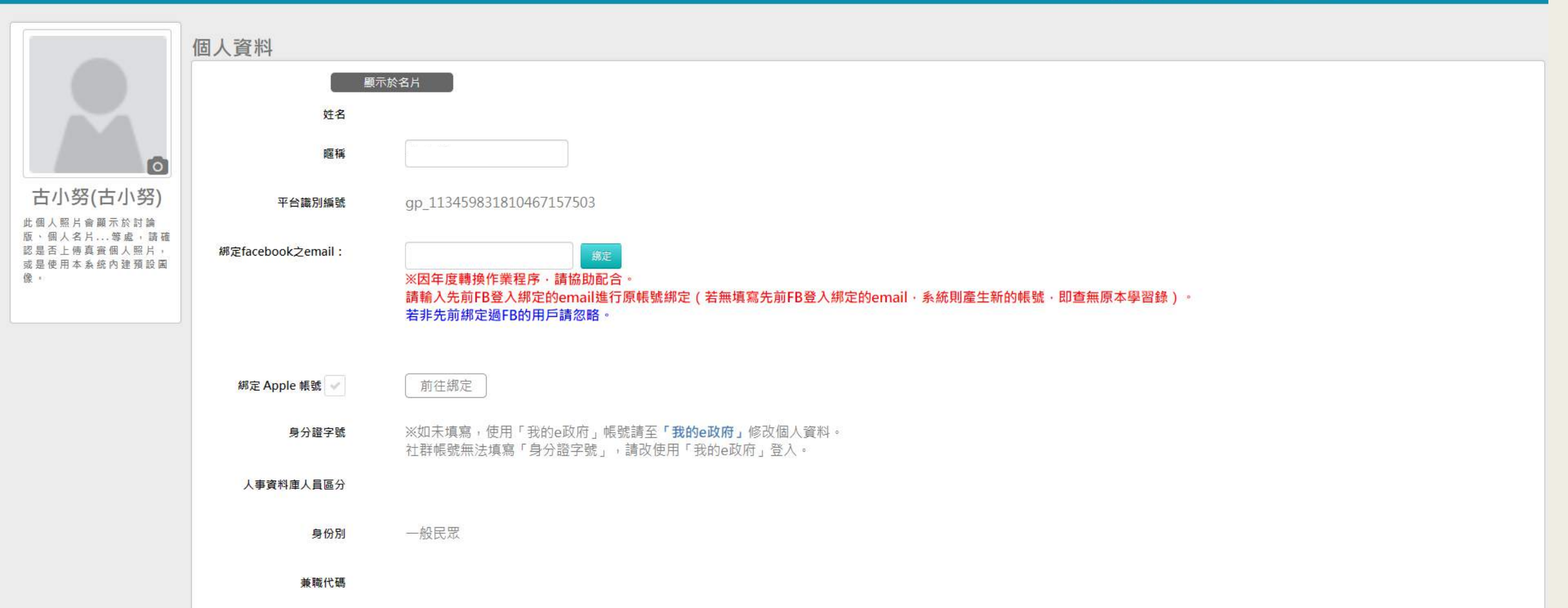

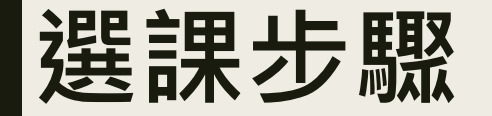

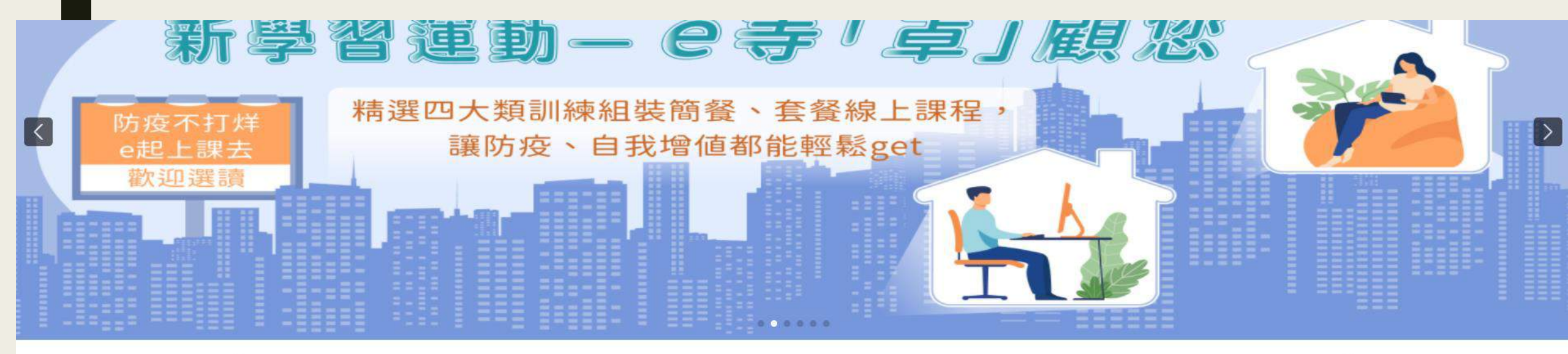

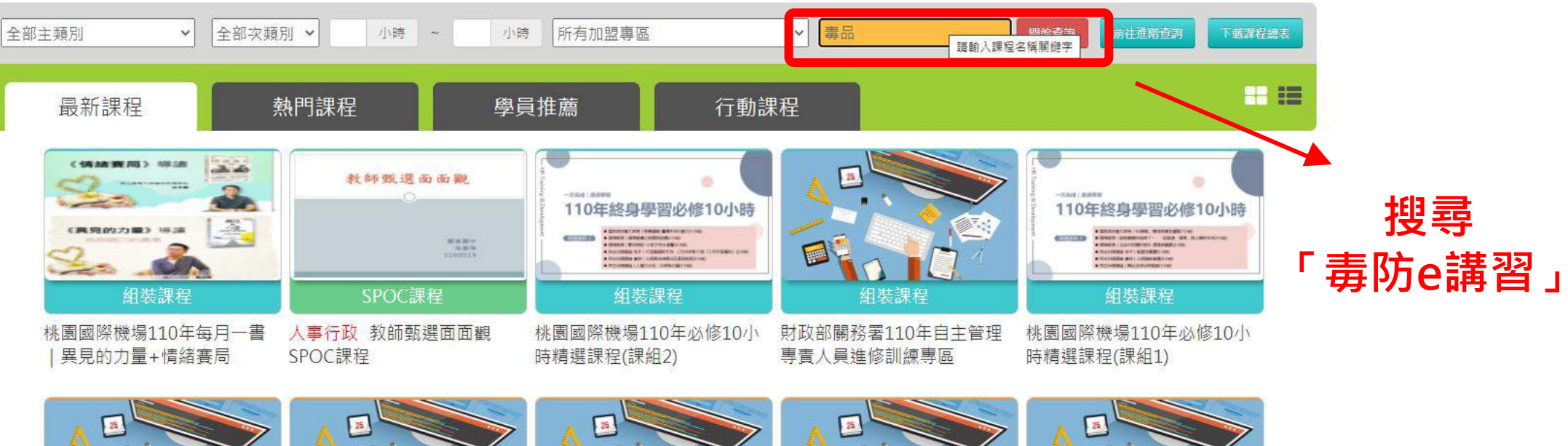

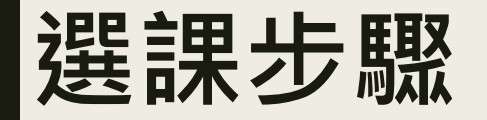

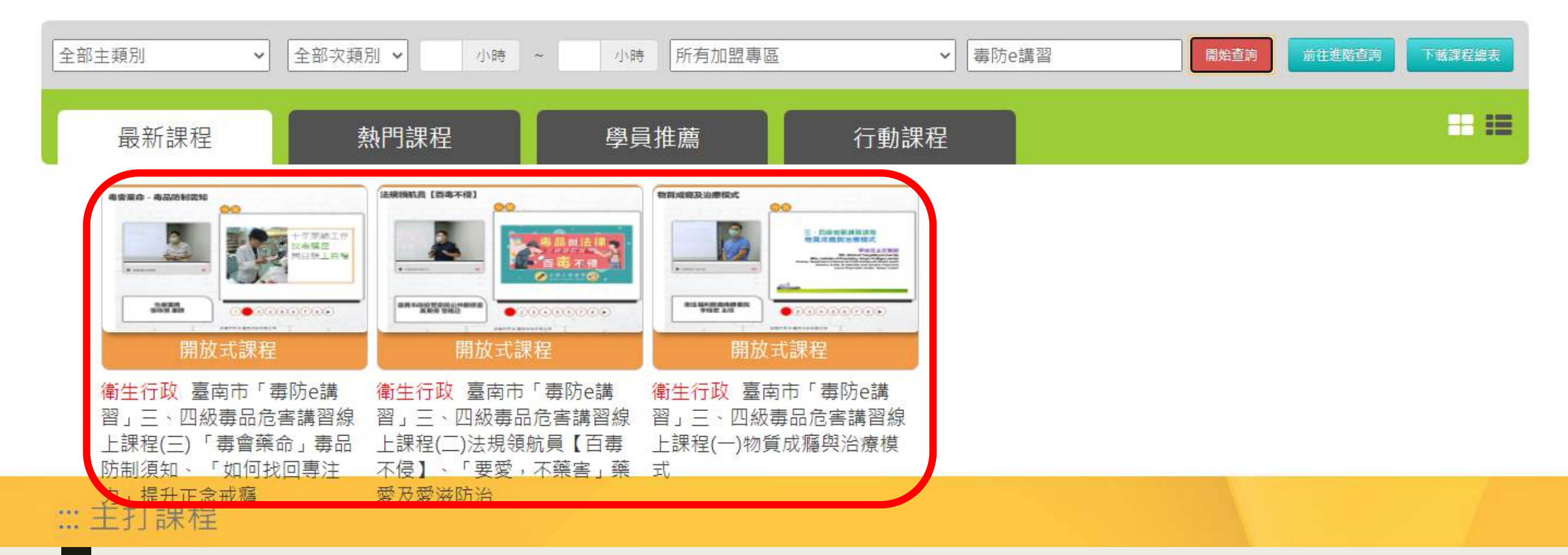

### 點選並觀看以上3堂課程之上課影片

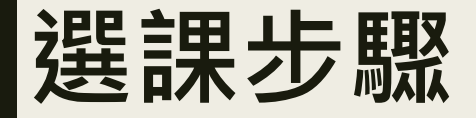

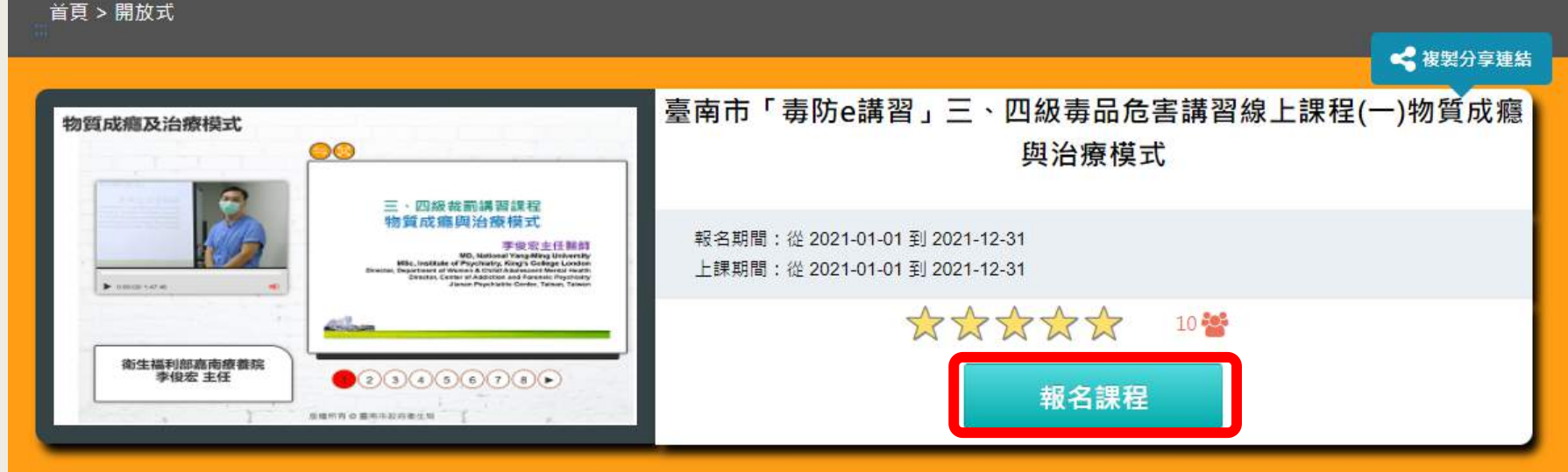

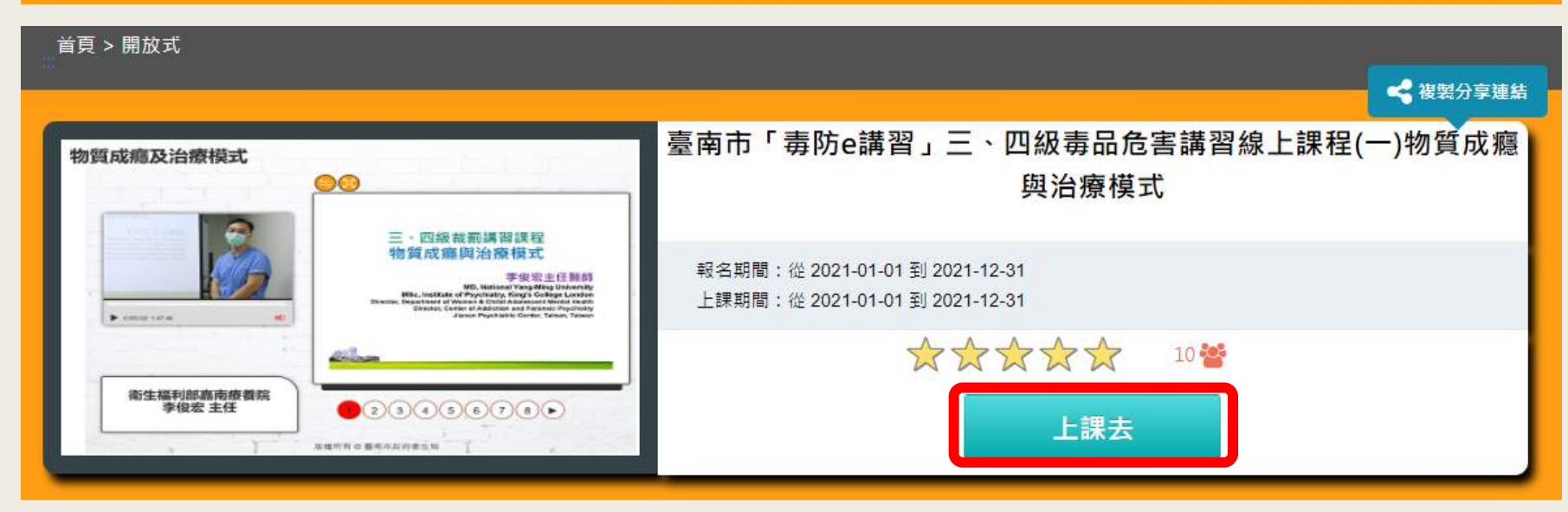

點選課程後進入該頁面,再點選「報名課程」及「上課去」 觀看前頁簡報之3堂課程影片,並完成課後測驗及問卷,方可視為完成課程。

#### 完成上述6小時課程後 至首頁點選「學習紀錄」,列印證書

… 兪回首頁 網站導覽 常見問題 下載專區 公共論壇 加盟機關▼ 簡易操作

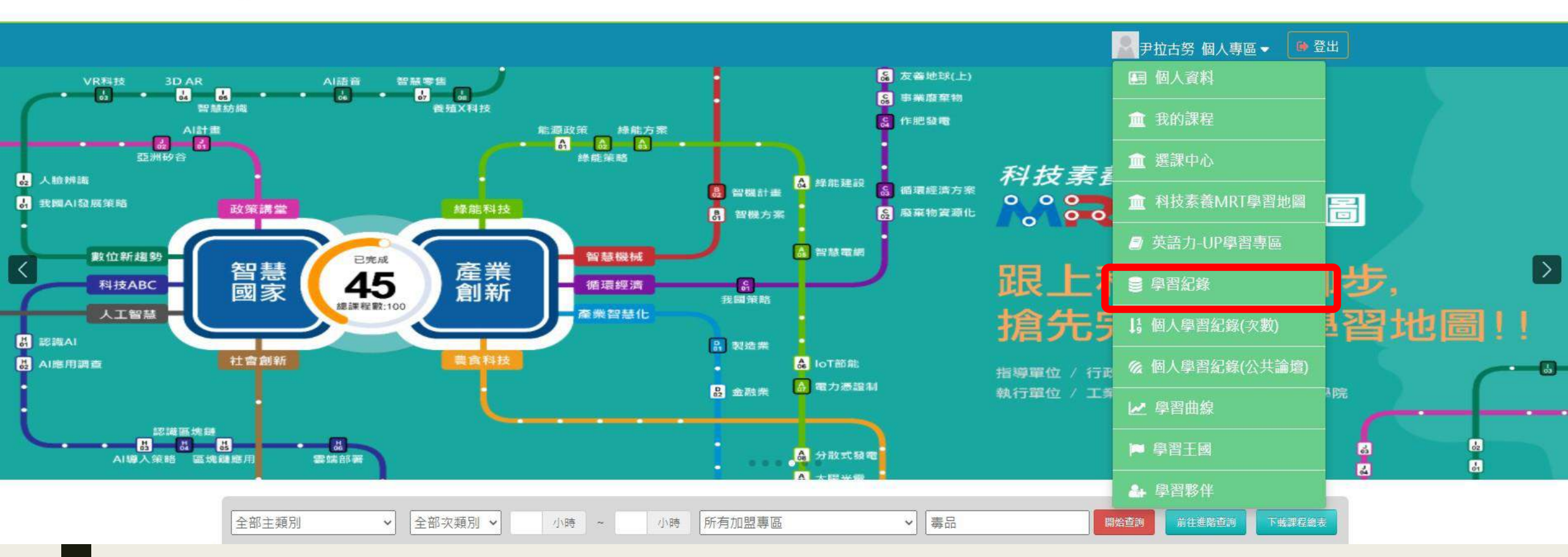

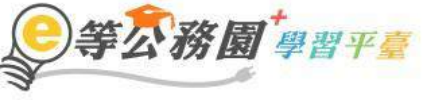

| <b>戈的學習歷程</b>                                                                                               |                               |
|----------------------------------------------------------------------------------------------------|-------------------------------|
| ▶ 蔡健龍,這是您第47次進入這裡                                                                                           | ▶上次進入時間是: 2021-06-07 16:29:54 |
| ▶ 上灾來自於:117.56.246.55                                                                                       | ▶ 今年已取得的認證時數:0.0小時            |
| ▶ 未完成課程數:0                                                                                                  | ▶ 待填問卷數:0                     |
| ▶ 待完成測驗數:0                                                                                                  | ▶ 待繳作業數:0                     |
| ▶ 在線上/總學習夥伴:0/0                                                                                             | ▶ 未讀文章數:0                     |
| ▶ 終身學習時數最後上傳時間:                                                                                             |                               |
| ▶ 環境教育時數最後上傳時間:                                                                                             |                               |
| ▶教師研習時數最後上傳時間:                                                                                              |                               |
|                                                                                                    | 列印證書                          |
|                                                                                                    |                               |
| 110年度 ★ 結論入關鍵空 ⑥課程列表 ○ 組装課程 Q                                                                               |                               |
|                                                                                                    |                               |
| <ol> <li>1、元成【通過條件】欄位中的所有項目(例如:元成閱讀時數、測驗、問卷),課程即可通過認證。</li> <li>2、【通過狀態】欄位,若顯示『已通過』,即表示此課程已通過認證。</li> </ol> |                               |
| 3、「當日」通過的課程,系統會於隔日自動判斷身分及課程,上傳時數,通常需3個工作天。                                                                  |                               |

尚無任何課程資料

| 醫夥伴:0/0                                                              |                                    | ▶ 未讀文章數:0                                                       |                                                 |
|----------------------------------------------------------------------|------------------------------------|-----------------------------------------------------------------|-------------------------------------------------|
| 最後上傳時間:2021-10-02 05:28:59                                           | 上傳成功                               |                                                                 | ×                                               |
| 最後上傳時間:2021-09-25 12:53:46。                                          | 通過期間: 至                            |                                                                 | ^                                               |
| 最後上傳時間:                                                              | 請輸入課程編號或關鍵字                        | 搜索                                                              |                                                 |
|                                                                      | 全選 取消全選                            |                                                                 | 産生證書                                            |
|                                                                      | 選取 課程編號                            | 課程名稱                                                            | 通過日期                                            |
| 法输入 開催字 ●課程列表                                                        | □ PKCG110100063                    | 電子郵件安全與社交工程防範                                                   | 2021-06-<br>08                                  |
| 条件】欄位中的所有項目(例如:完成閱讀問                                                 | D PSCITECHVIS110100149             | 9 洪流中的希望 — 談海嘯與台灣                                               | 2021-09-<br>24                                  |
| 【欖位,若顯示『已通過』,即表示此課程日<br>圖的課程,系統會於隔日自動判斷身分及課程                         | PSCITECHVIS110100170               | ) 懸浮微粒-小粒子的大衝撃                                                  | 2021-09-<br>24                                  |
| 新預設為「課程報名時間」,您可以點選【並                                                 | D PTAINAN110100076                 | 名人講座-「後疫情時代,數位轉型及創新科技」                                          | 2021-10-<br>01                                  |
| 課程名稱                                                                 | PTAINAN110100099                   | 臺南市「毒防e講習」三、四級毒品危害講習線上課程(一)物質成癮與治療模式                            | 2021-11-<br>29 環境教育時 環境教育時 教師<br>動上傳狀態 動上傳時間 動上 |
| 臺南市「毒防e講習」三、四級專品危害講                                                  | PTAINAN110100100                   | 臺南市「毒防e講習」三、四級毒品危害講習線上課程(二)法規領航員【百毒不侵】、<br>「要愛,不藥害」藥愛及愛滋防治      | 2021-11-<br>29                                  |
| 習線上課程(一)物質成廳與冶療模式(PTAI<br>NAN110100099)                              | PTAINAN110100101                   | 臺南市「毐防e講習」三、四級毐品危害講習線上課程(三)「 毐會藥命」 毐品防制須知、<br>「 如何找回專注力」 提升正念戒癮 | 2021-11-<br>29                                  |
| 臺南市「毒防e講習」三、四級毒品危書講<br>習線上課程(二)法規領航員【百專不優】、<br>「要愛,不棄書」棄愛及愛遊防治(PTAIN |                                    |                                                                 |                                                 |
| AN110100100)                                                         | 11:59:08                           | 選びる「選取欲列印之課                                                     | 程,下載存檔                                          |
| 臺南市「毒防e講習」三·四級毒品危害講<br>習線上課程(三)「毒會藥命」毒品防制須<br>知、「如何找回專注力」提升正受試釋(P    | 2021-10-20<br>14:44:53<br>01:07:56 | 課程 利融: 60分(含)<br>以上<br>100 已填 開讀時數: 已播過 2.0                     |                                                 |

| ) 通過認證時數證書<br>編案(E) 編輯(E) 相<br>首頁 工具 | 11011291333.pdf<br><sub>食視</sub> \/) 簽署(S)<br>通過認證 | - Adobe Acrobat Reader DC (32<br>視密(W) 說明(H)<br>時數證書1 × | -bit)     |                                                 |                         |           |            |           |
|--------------------------------------|----------------------------------------------------|---------------------------------------------------------|-----------|-------------------------------------------------|-------------------------|-----------|------------|-----------|
| ₿ ☆ €                                |                                                    |                                                         |           | (1) (1) (1) (1) (1) (1) (1) (1) (1) (1)         | - 🛱 🐺 📮 🖌               | 2 6. 3    |            |           |
|                                      |                                                    |                                                         |           |                                                 |                         | 中華民國      | 110 年 11 月 | Ŷ<br>29 日 |
|                                      | <b>()</b><br>通過年度:<br>身分認                          | rtifico<br>日記記<br><sup>110 年</sup>                      | ote<br>時數 | of Complet<br><b>达證書</b><br>110/11/29-110/11/29 | tion                    | 列印」       | 此檔案        |           |
|                                      | 序號                                                 | 課程編號                                                    | 課程類別      | 課程名稱                                            |                         | 通過日期      | 通過認證時數     |           |
|                                      | 1                                                  | PTAINAN110100099                                        | 開放式       | 臺南市「毒防e講習」三、四級毒品危害諸<br>與治療模式                    | 習線上課程(一)物質成應            | 110/11/29 | 2.0        |           |
|                                      | 2                                                  | PTAINAN110100100                                        | 開放式       | 臺南市「毐防e講習」三、四級毐品危害詳<br>員【百毒不侵】、「要愛,不藥害」藥愛。      | 習線上課程(二)法規領航<br>及愛滋防治   | 110/11/29 | 2.0        |           |
|                                      | 3                                                  | PTAINAN110100101                                        | 開放式       | 臺南市「毒防e講習」三、四級毒品危害講<br>命」毒品防制須知、 「如何找回專注力」      | 習線上課程(三) 「毒會藥<br>提升正念戒癮 | 110/11/29 | 2.0        |           |

## 雲林縣毒品危害防制中心

## 三、四級講習線上課程

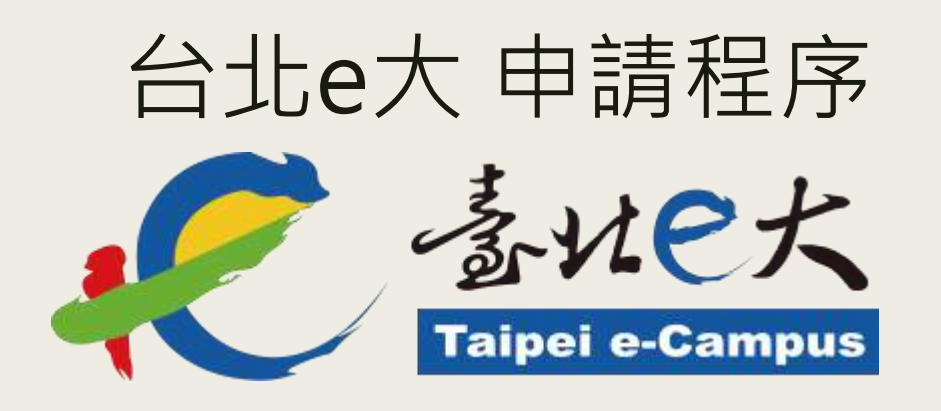

### 【前往註冊臺北通會員】

### 下載安裝APP

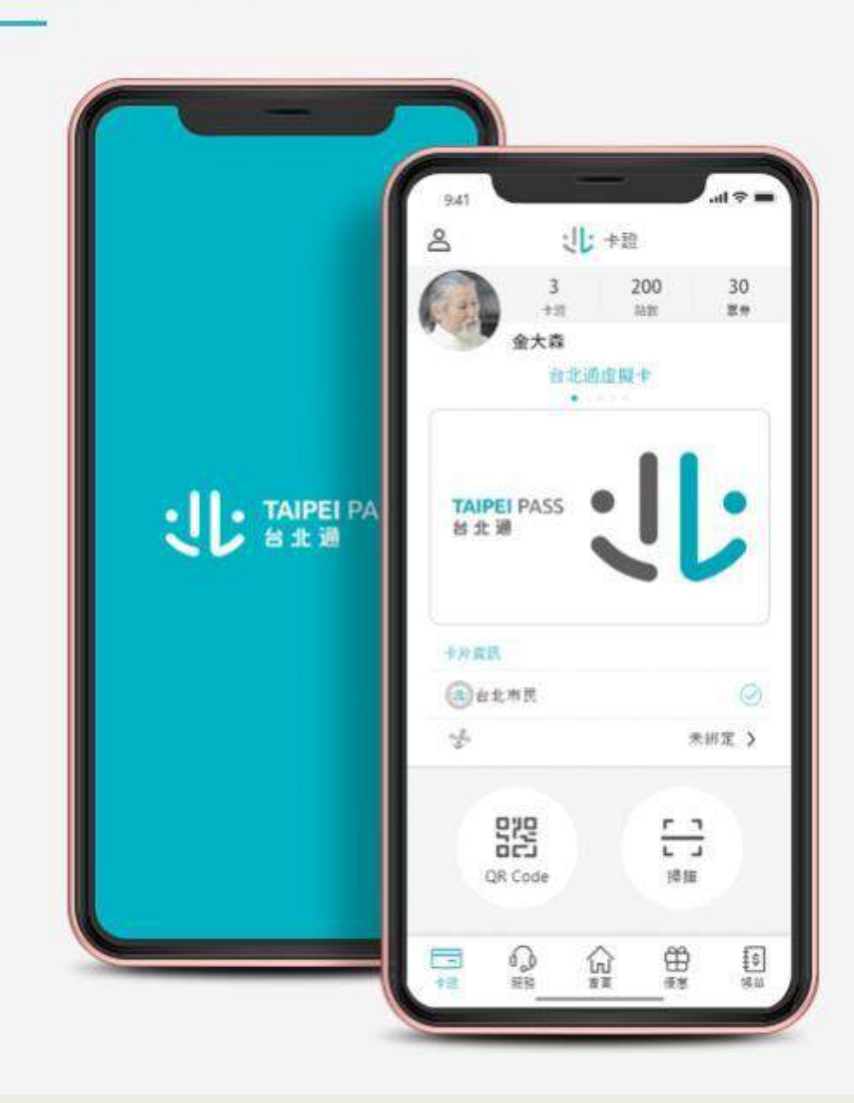

### 【使用手機操作】

### 立即下載 台北通APP

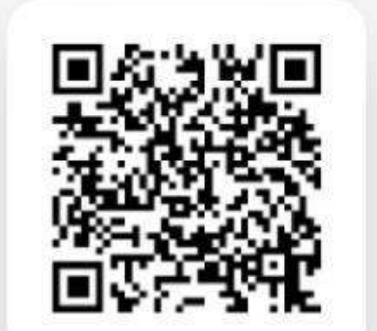

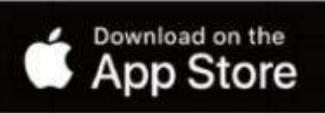

\*目前支援iOS 11.0以上(含)

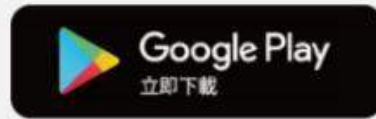

\*目前支援Android 7.0以上(含)

### 請點選【前往註冊會員】 **した TAIPEI** PASS 台北通

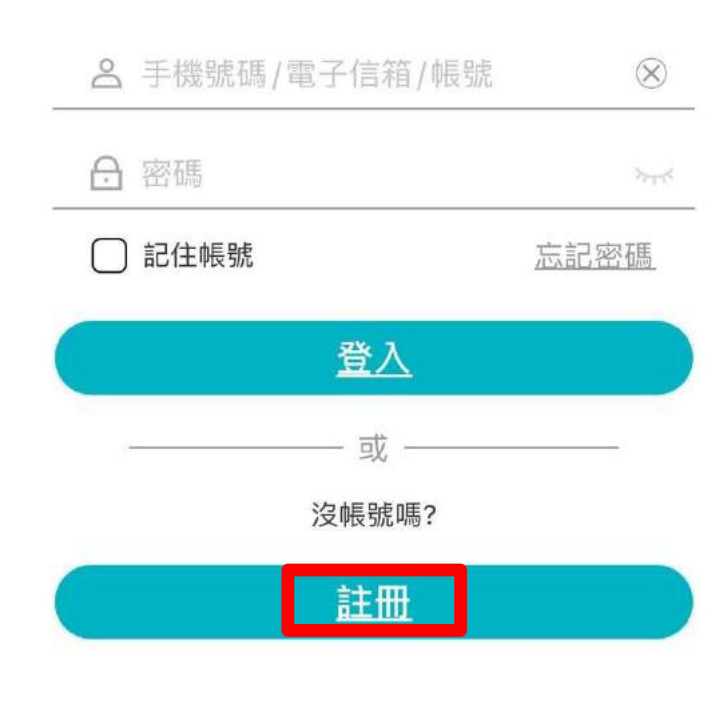

### 註冊方式【點選門號註冊】 (其他方式亦可)

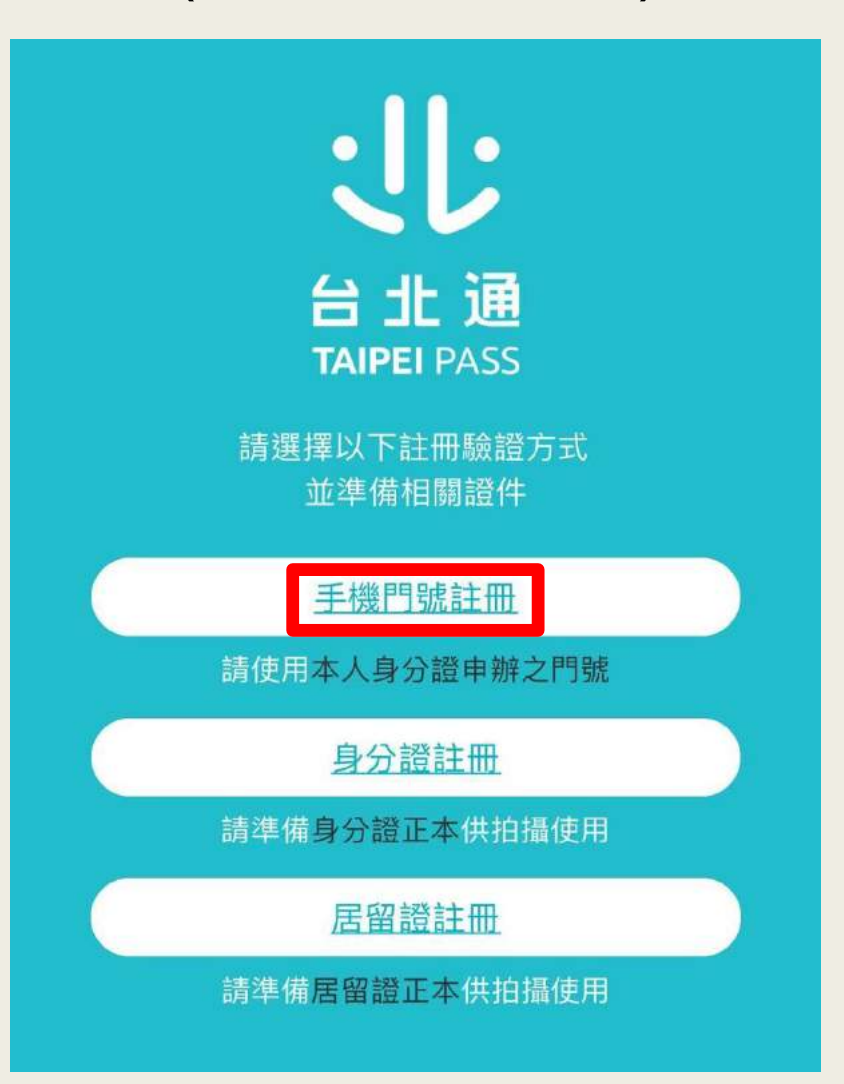

### 【門號註冊注意事項】

#### 注意事項

- ·電信驗證門號須登記於會員本人身分證申辦
- ·門號應為月租型門號(不含預付卡、二類電信), 且非公司(務)門號
- ·組織會員不適用手機門號驗證

#### 個資使用聲明

個人資料蒐集、處理及利用告知事項

臺北市政府單一識別服務其對外服務名稱由本府另行發布之,以下 統一以單一識別服務稱之。

依據個人資料保護法等相關規定,臺北市政府(以下簡稱本府)有義務 告知以下事項,請您於申辦單一識別服務前務必詳閱,確認同意後 再送交申請資料。

一、本府為提供申辦單一識別服務,蒐集您的個人資料可分為以下 日的,

#### 行動身分識別服務使用者 約定條款及隱私權告知條款

修訂日期:109年06月02日

臺灣網路認證股份有限公司(以下簡稱本公司)所提供的「行動身 分識別服務」(以下簡稱本服務)是透過五大電信公司(中華電信股 份有限公司、台灣大哥大股份有限公司、台灣之星電信股份有限公 司、亞太電信股份有限公司、遠傳電信股份有限公司)之行動網路進 行用戶身分識別,當您點選同意或使用本服務後,即表示您同意並 遵守以下條款:

同意

壹、行動身分識別服務使用者約定條款

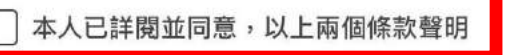

### 【填寫資料】

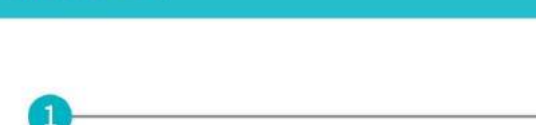

#### 身分證字號

手機門號註冊

請輸入身分證字號(英文字母大寫)

#### 姓名

請輸入真實姓名

#### 出生年月日

1980/01/01

....

X

#### 手機號碼

請輸入手機號碼

#### 【設立密碼】

| 設定登入密碼       | × |
|--------------|---|
| 0            | 2 |
| 登入密碼         |   |
| A            | 0 |
| 請再次輸入        |   |
| Ð            | 0 |
| 輸入密碼規則如下:    |   |
| 長度大於8字元      |   |
| 包含大寫字母       |   |
| 包含小寫英文字母     |   |
| 包含數字         |   |
| 🥏 不包含空白及特殊字元 |   |

| 【成功註冊】          |  |  |  |  |  |
|-----------------|--|--|--|--|--|
|                 |  |  |  |  |  |
| 歡迎使用台北通         |  |  |  |  |  |
|                 |  |  |  |  |  |
|                 |  |  |  |  |  |
| 確定              |  |  |  |  |  |
| 註冊成功後【google】搜尋 |  |  |  |  |  |
| 【臺北E大】進入使用頁面    |  |  |  |  |  |

請先註冊<mark>臺北通</mark>會員(前述內容)後,點選【會員登入】

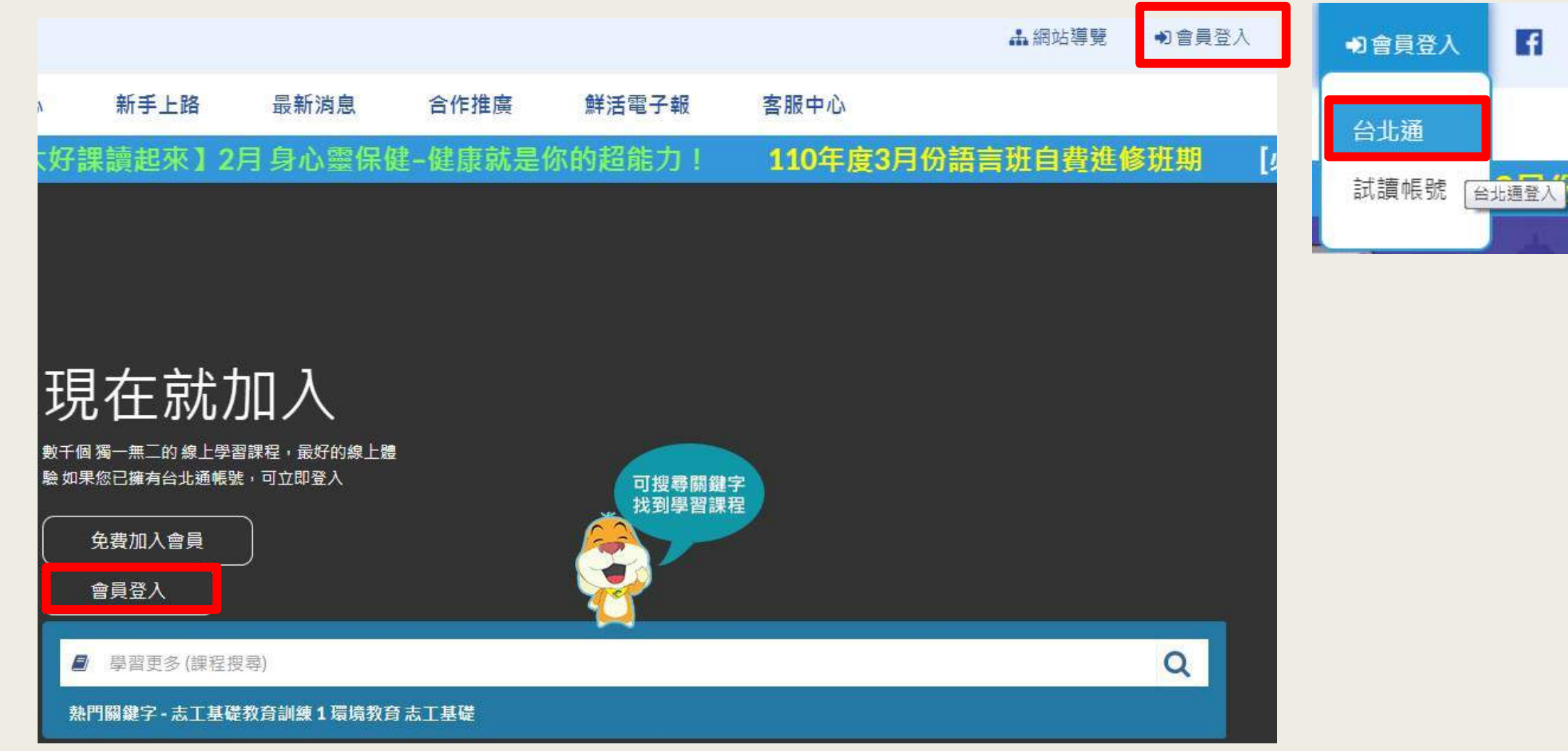

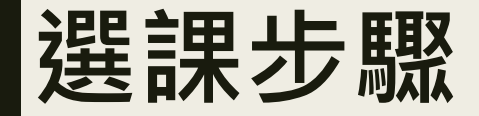

進入頁面後往下拉 可見毒品危害防制4種課程, 請擇一報名,課程時間:6小時

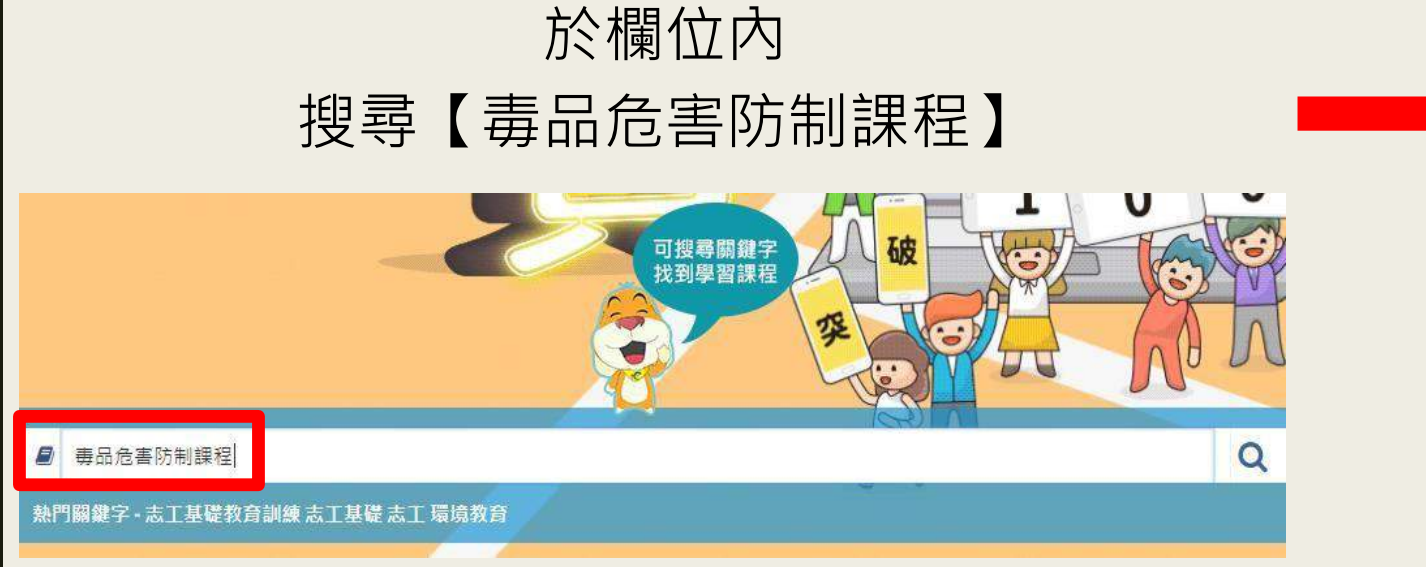

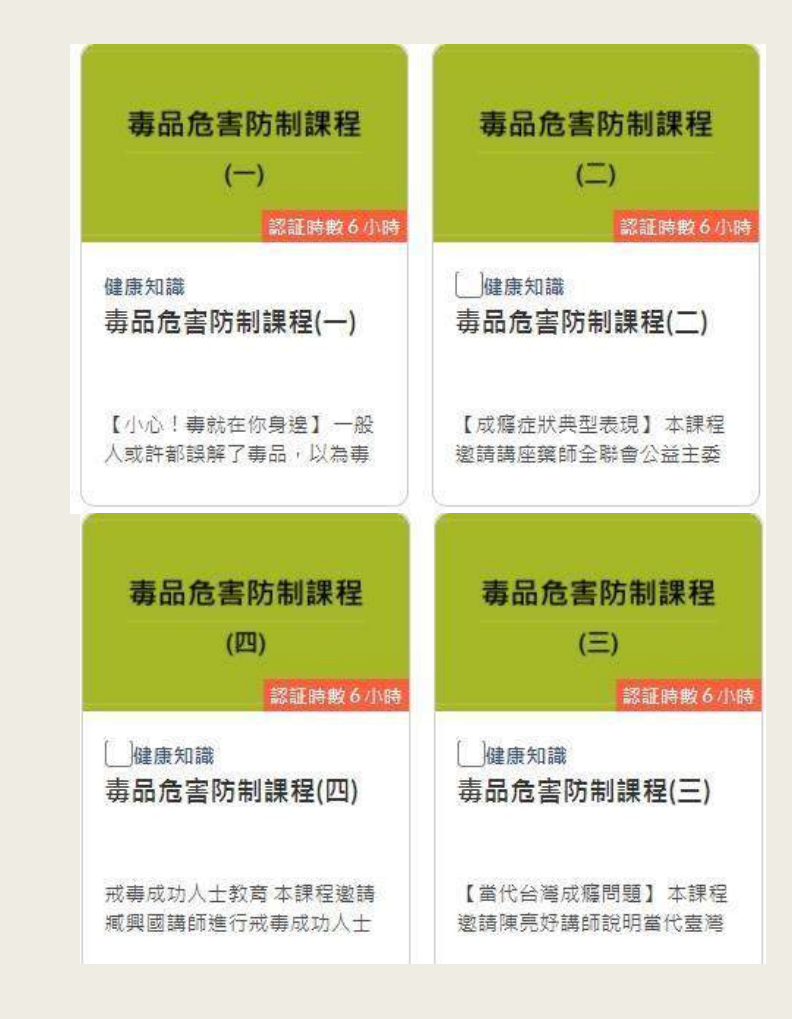

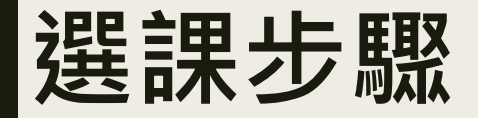

#### 【報名課程】

#### 講師:

陳鳴敏(桃園女子監獄、基隆監獄輔導老師及生命教育講師) 姚理凱(校園反毒宣導團及高關懷班生命教育助理講師) 楊緒棣(臺北慈濟醫院外科部主任) 莊苹(臺北市立聯合醫院昆明防治中心公衛護理組主任) 李昭慧(昱捷精神科診所臨床心理師)

#### 學習認證資訊:

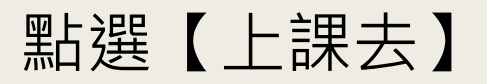

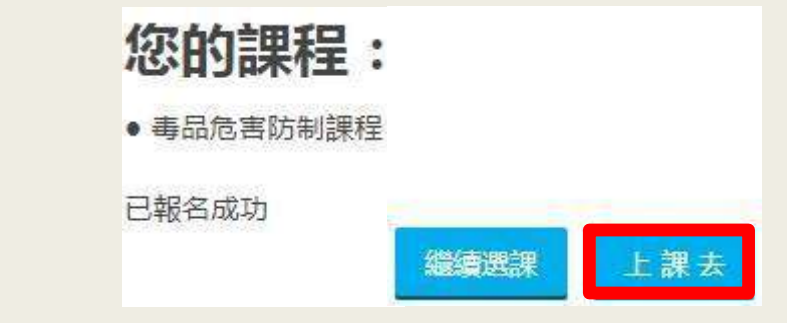

備註:

報名課程

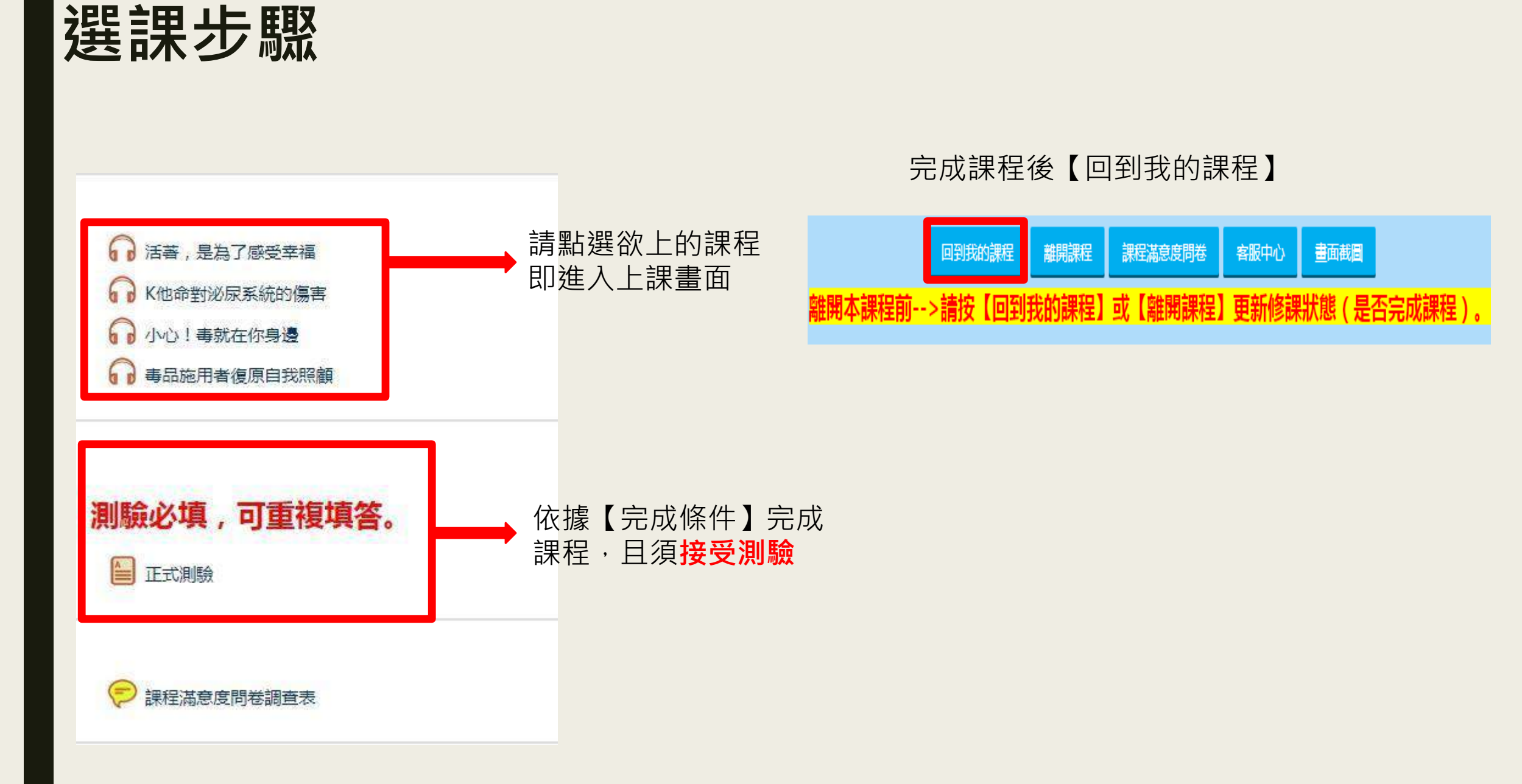

# 學習證明列印

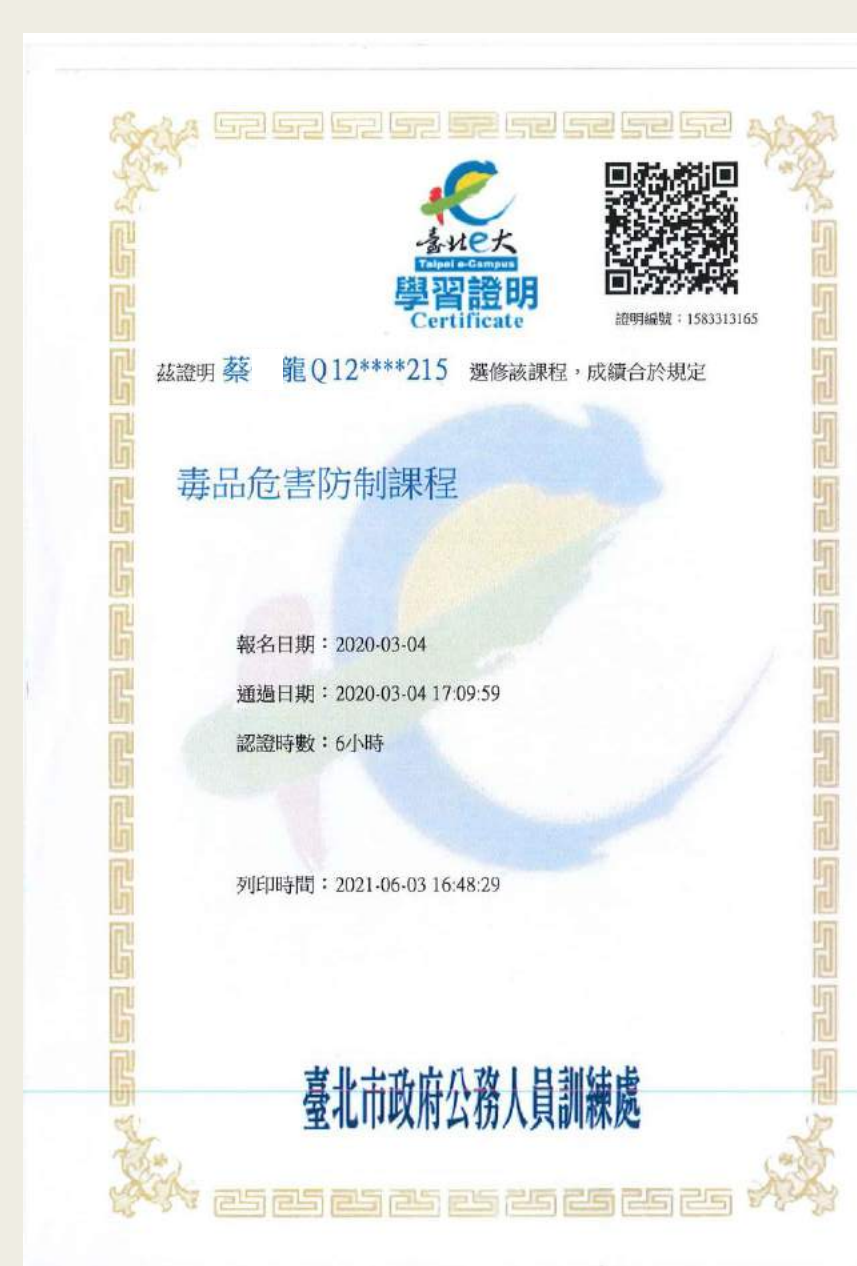

| 課程名稱        | 開課<br>狀態 | 報名<br>日期   | 修課<br>時間 | 認證<br>時數 | 測驗成績 | 完成<br>測驗日期 | 問卷  | 課程<br>完成與不 | 列印證明<br>全選 |
|-------------|----------|------------|----------|----------|------|------------|-----|------------|------------|
| 毒品危害防制課程(一) | 開課中      | 2021-01-27 |          | 6        | 100  | 2021-01-27 | 已完成 | 已完成        |            |
|             | 第一頁 上一頁  | 1 下一百 最末百  | 包百顯示     | 10筆 、    |      |            |     |            | 列印證明       |

### 選取欲列印之檔案, 並按下下方【列印證明】